| ALLIANCE BANK <b>GHL</b> Hotel Function Transaction Pro                                       |                                                                                             |                                                                                             |                                                                                                    |
|-----------------------------------------------------------------------------------------------|---------------------------------------------------------------------------------------------|---------------------------------------------------------------------------------------------|----------------------------------------------------------------------------------------------------|
| AUTH ONLY                                                                                     |                                                                                             | OFFLINE                                                                                     |                                                                                                    |
| Verifone<br>07/03/2019 C Didi 30 at 6 03:51##<br>ALLIANCE BANK<br>Press ENTER button for MENU | Verifone<br>07/03/2019 C Did 36 and 6 03:51<br>AUTH ONLY<br>MYR 1.00<br>Enter PIN<br>****** | Verifone<br>07/03/2019 Did 36 and 6 03:5144<br>ALLIANCE BANK<br>Press ENTER button for MENU | OFFLINE<br>MYR 1.00<br>Enter Approval Code:<br>1286767                                                          |
| <ol> <li>Press <b><enter></enter></b> key to access<br/>main menu</li> </ol>                  | 5. Key in 6 digit PIN and<br>press <b><enter></enter></b>                                   | <ol> <li>Press <b><enter></enter></b> key to access<br/>main menu</li> </ol>                | <ol> <li>Key in the approval code*<br/>and press <enter></enter></li> <li>*Refer to the PREAUTH slip</li> </ol> |
| MAIN MENU<br>4. AUTH ONLY<br>5. OFFLINE                                                       | 07/03/2019 C Digi 36 1 0 03:51.<br>AUTH ONLY                                                | MAIN MENU<br>4.AUTH ONLY<br>5. OFFLINE                                                      | OFFLINE                                                                                                    |
| 2. Select AUTH ONLY and<br>press <b><enter></enter></b>                                       | RECEIVING<br>6. Sending to Host for processing                                              | 2. Select <b>OFFLINE</b> and<br>press <b><enter></enter></b>                                | 6. Transaction approved and<br>merchant's receipt printed out                                                   |
| Verifone<br>07/03/2019 CE Did 3G and 6 03:51///<br>AUTH ONLY<br>Enter Amount : MYR<br>1.00    | Verifone<br>07/03/2019 C Digi 30 and 6 03:51<br>AUTH ONLY                                   | Verifone<br>07/03/2019 C Disi 36 and 6 03:51444<br>OFFLINE<br>Enter Amount : MYR<br>1.00    | Verifone<br>07/03/2019 C Digi 3g and @ 03:5144<br>OFFLINE<br>Print Customer Copy?                               |
| 3. Key in amount and press <b><enter></enter></b>                                             | APPROVED 128767<br>7. Transaction approved and<br>merchant's receipt printed out            | 3. Key in amount and<br>press <b><enter></enter></b>                                        | 7. Press <b>YES</b> to print<br>customer receipt                                                                |
| Verifone<br>07/03/2019 C Didi 30 and 6 03:51am<br>AUTH ONLY<br>MYR 1.00<br>PRESENT CARD       | Verifone<br>07/03/2019 C Did 3G and 6 03:51<br>AUTH ONLY<br>Print Customer Copy?            | Verifone<br>07/03/2019 C Digi 3g and 6 03:51am<br>OFFLINE<br>MYR 1.00<br>PRESENT CARD       |                                                                                                    |
| 4. Insert Card                                                                                | 8. Press <b>YES</b> to print customer receipt                                               | 4. Insert Card                                                                              |                                                                                                    |

## cedures

Quick Referrence Guide Model: Engage V200t